## How to apply a CC licence on SlideShare

In this document we describe how to apply any of the seven licence options provided by SlideShare for content uploaded to its service.

## Creative Commons Licences on SlideShare

You must be registered and logged into your account to upload files to SlideShare.

1. Once logged in, select 'Upload' in the top menu or go to

http://www.slideshare.net/upload. Once you have uploaded your file, you can 'edit presentation details' where you can select your licence (at the bottom).

| lin ₀ s | SlideShare | Search    | ۵           |               |               | Jpload    |
|---------|------------|-----------|-------------|---------------|---------------|-----------|
| Home    | Technology | Education | More Topics | My Clipboards | For Uploaders | Collect L |

2. Drag and drop or browse your files to select the file you wish to upload.

3. Complete the details in the Upload screen about your SlideShare. Enter the title and provide a description of your slides. Select a category for your content and add tags to improve the discoverability of your slides.

| Ed 8                                                                                                    | Title*                                                                                                    |  |  |  |
|----------------------------------------------------------------------------------------------------|----------------------------------------------------------------------------------------------------|--|--|--|
| Personal Andrew Personal Personal Perso | Open Education Resources - Board Game Jam Description * During Innovative Learning Week Feb 15-19th 2016 students at the University of Edinburgh were invited to take part in a Board Game Jam Challenge. |  |  |  |
| Open Education Resources                                                                                                    |                                                                                                    |  |  |  |
| ILW 2016<br>Stephanie (Charlie) Farley<br>Open Education Resource Advisor<br>Learning, Teaching, and Web Services                                                                                                    |                                                                                                    |  |  |  |
| 4                                                                                                    | Category Privacy                                                                                                    |  |  |  |
| 1 of 16                                                                                                    | Education - Public                                                                                                    |  |  |  |
|                                                                                                    | Tags                                                                                                    |  |  |  |
|                                                                                                    | open education resources × oer × teaching ×                                                                                                    |  |  |  |
|                                                                                                    | digital literacy $\times$ copyright $\times$ creative commons $\times$                                                                                                    |  |  |  |
|                                                                                                    | Discoverability Score ()                                                                                                    |  |  |  |
|                                                                                                    |                                                                                                    |  |  |  |
|                                                                                                    | Add a lead form  Convert my captive SlideShare audience into business lead                                                                                                    |  |  |  |

4. Click on the orange 'Publish' button at the bottom right of the screen.

Except where otherwise stated, this work by University of Edinburgh is licensed under a Creative Commons Attribution 4.0 International Licence.

2

5. To edit the licence on your SlideShare click on the blue 'Edit' button underneath your slides.

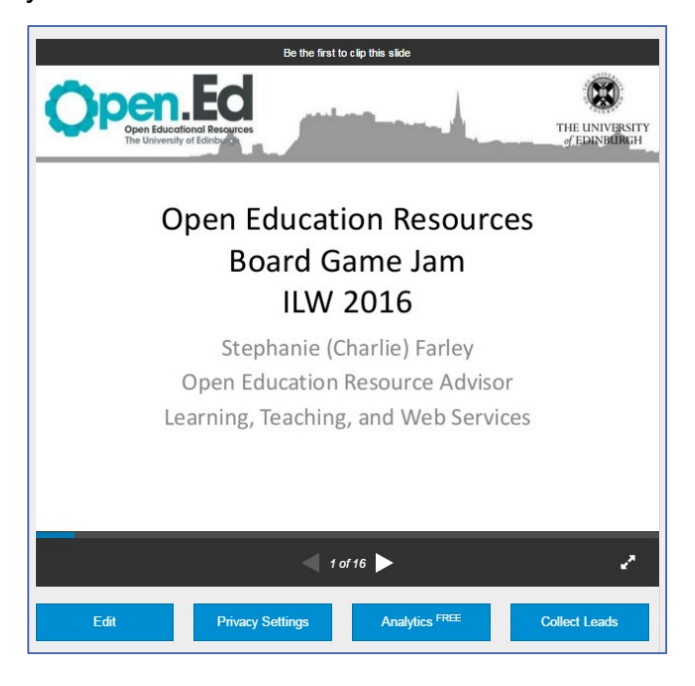

6. The licence selection will be displayed on the presentation page in the lower right section:

| Home / My uploads / Open Resources: Creating / Edit                 |                  |                                                                                                    |                                                                                    |                     |                              |                                         |  |  |  |  |  |
|---------------------------------------------------------------------|------------------|----------------------------------------------------------------------------------------------------|------------------------------------------------------------------------------------|---------------------|------------------------------|-----------------------------------------|--|--|--|--|--|
| Open Resources: Creating an Open Body of Knowledge Editathon series |                  |                                                                                                    |                                                                                    |                     |                              |                                         |  |  |  |  |  |
| Edit Details                                                        | Privacy Settings | Re-upload                                                                                                    | Add Youtube Video                                                                  |                     |                              |                                         |  |  |  |  |  |
|                                                                     |                  |                                                                                                    |                                                                                    |                     |                              | Last updated: 17 Feb 2016, 03:26 PM UTC |  |  |  |  |  |
|                                                                     | Title*           |                                                                                                    | rces: Creating an Ope                                                              | n Body of Knowled   | lge Editathon series         |                                         |  |  |  |  |  |
|                                                                     |                  | Write a descriptive title to help others discover your SildeShare.                                                               |                                                                                    |                     |                              |                                         |  |  |  |  |  |
|                                                                     | Description      | Open Resources, Open Education Resources, and Copyright for the #ILW18 'Creating an<br>Open Body of Knowledge Editathon' series. |                                                                                    |                     |                              |                                         |  |  |  |  |  |
|                                                                     |                  | 2 879 obsracio                                                                                                    | r nemalning                                                                        |                     |                              |                                         |  |  |  |  |  |
| 2,873 characters remaining.                                         |                  |                                                                                                    |                                                                                    |                     |                              |                                         |  |  |  |  |  |
| Tags copyright, creative commons,                                   |                  |                                                                                                    | eative commons, edita                                                              | thon, licensing, oe | r, open education resources, | university of                           |  |  |  |  |  |
|                                                                     |                  | Add up to 20 ke                                                                                                    | ywords to increase disco                                                           | verability by 30% 🖪 |                              |                                         |  |  |  |  |  |
| c                                                                   | Choose Category  | Education                                                                                                    |                                                                                    | •                   |                              |                                         |  |  |  |  |  |
|                                                                     | Language         | English                                                                                                    |                                                                                    | Ŧ                   |                              |                                         |  |  |  |  |  |
| Player B                                                            | ackground Color  | Black                                                                                                    |                                                                                    | *                   |                              |                                         |  |  |  |  |  |
|                                                                     |                  | Shown in full-so                                                                                                    | reen mode. View examp                                                              | le                  |                              |                                         |  |  |  |  |  |
| ¢                                                                   | Choose a license | CC Attributi<br>All Rights R<br>CC Attributi<br>CC Attributi                                                                     | on License<br>eserved<br>on License<br>on-NoDerivs License<br>an-NooCommercial Lic | •                   | k. Learn more.               |                                         |  |  |  |  |  |
|                                                                     |                  | CC Attributi                                                                                                    | on-NonCommercial-No                                                                | Derivs License      |                              |                                         |  |  |  |  |  |
|                                                                     |                  | CC Attributi                                                                                                    | on-NonCommercial-Sh<br>on-ShareAlike License                                       | BIEMIIKE LICENSE    |                              |                                         |  |  |  |  |  |
|                                                                     |                  | CC Attributi<br>CC Attributi                                                                                                    | on-NonCommercial-Sh<br>on-ShareAlike License                                       | areAlike License    |                              |                                         |  |  |  |  |  |

Except where otherwise stated, this work by University of Edinburgh is licensed under a Creative Commons Attribution 4.0 International Licence.

3

7. Select the licence you want to apply to your SlideShare then click on the grey 'Update' button underneath.

That's it, all done!

If you require this document in an alternative format, such as large print or a coloured background, please contact by email (Stephanie.Farley@ed.ac.uk) or phone (0131 650 8487or 0131 651 5680).

Except where otherwise stated, this work by University of Edinburgh is licensed under a Creative Commons Attribution 4.0 International Licence.